**TerraCAM 2move** – How to transfer my photos to the PC.

Install and start "Ulead Photo Express 4.0 SE". This software is provided with the TerraCAM 2move on the installation CD.

- (1) Create a new folder on the harddrive where you want to save your photos.
- (2) Open this folder with a doubleclick.
- (3) Now select the type of device : "Digital camera".

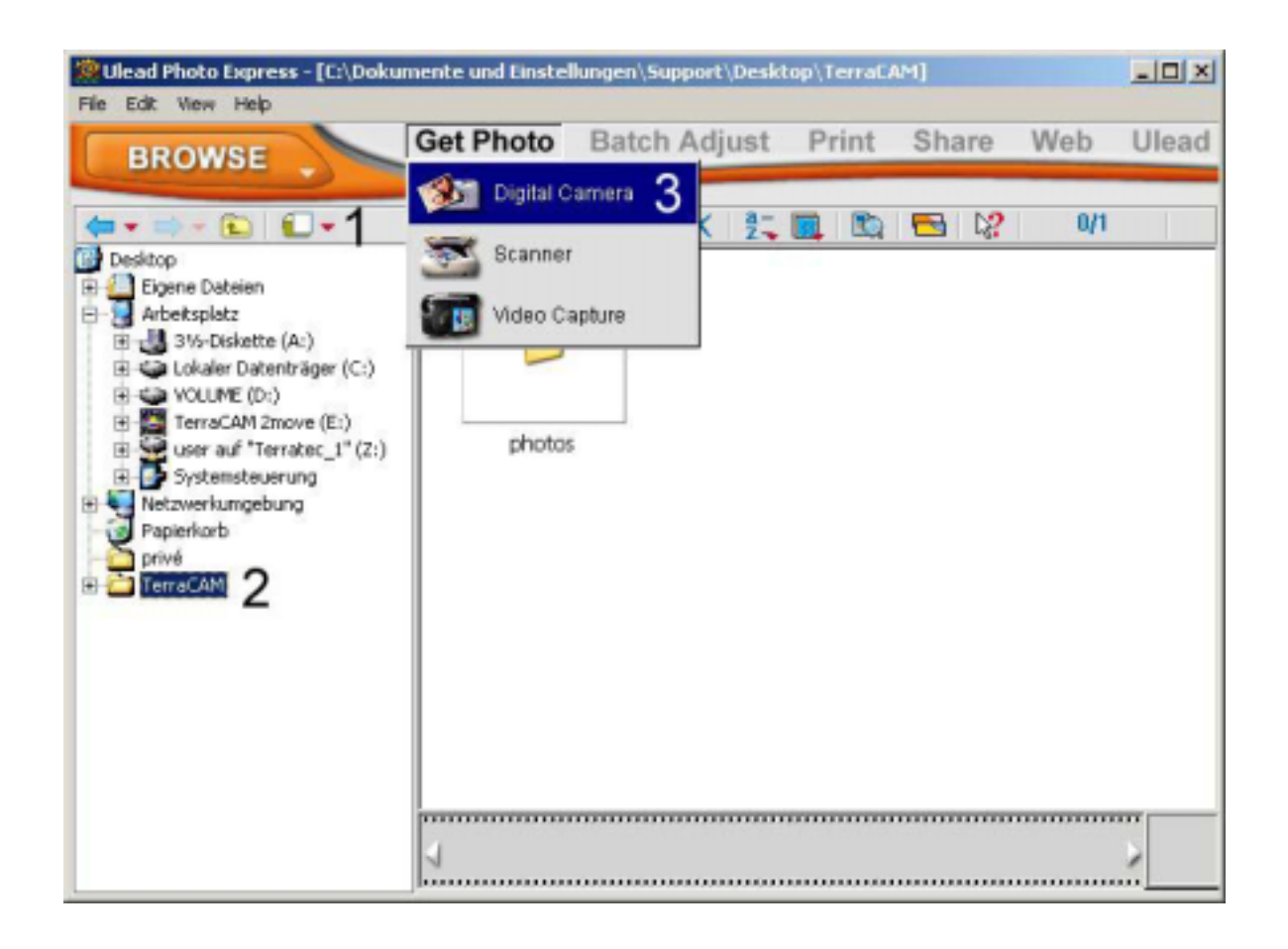

| Ulead Photo Express - [C:\Dokument | te und Einstellungen\Support\Desktop\TerraCAM] |       |
|------------------------------------|------------------------------------------------|-------|
| BROWSE                             | et Photo Batch Adjust Print Share Web I        | Jlead |
| Select data source:                |                                                |       |
| TerraCAM 2move 4 -                 | 1                                              |       |
| Apply post-processing              | 100                                            |       |
| File name:                         |                                                |       |
| Piet 5                             |                                                |       |
| File type:                         | photos                                         |       |
| JPG (JPEG file interchange format) |                                                |       |
| Change device type                 |                                                |       |
|                                    |                                                |       |
| 6 -                                |                                                |       |
| Acquire Close                      | 2                                              |       |

- (4) In this field, select the TerraCAM 2move.
- (5) Here you can name your photo serie.(6) When you press "Acquire", the photos you have made will be shown.

A new window pops up :

| lode<br>Stills   | Controls<br>Capture 8 | Camera Settings |              |
|------------------|-----------------------|-----------------|--------------|
| "Video           | Close                 | Get Pictures    | Clear Camera |
| 122              |                       |                 | 4            |
| TISA A           |                       |                 | Part -       |
| 1 (640x480       | 1) 2 (6               | 40x480) 3 (64   | 0x480)       |
| L Sectors        | S.                    |                 | 7            |
| A REAL PROPERTY. |                       |                 |              |

- (7) Mark the photos you wish to save.(8) To save the selected photos, press now on "Capture".

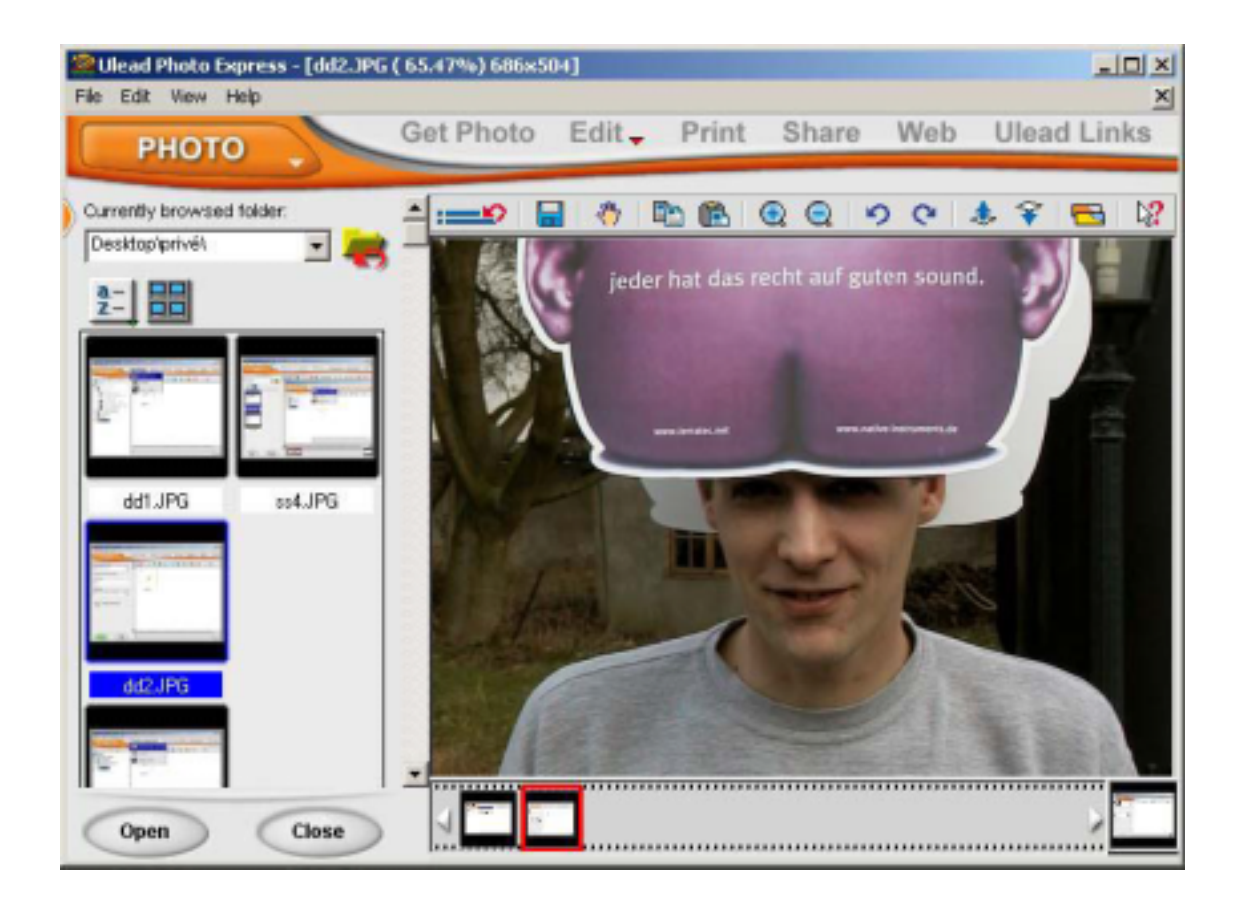

(9) When you enter the mode "Photo", you can view, modify or print your photos.